## 3. Afficher un cours

Par défaut, les cours sont masqués à leur création. Les maîtres voient les cours apparaître en gris, mais les élèves ne les voient pas.

Pour afficher un cours, ouvrez-le en cliquant sur son nom dans la liste.

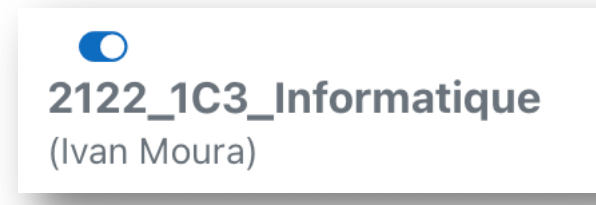

Cliquez sur l'option Paramètres juste sous le titre du cours.

|                                                                                                    | Cours P            | aramètres  | Participants | Rapports    | Banque de questions | l    |
|----------------------------------------------------------------------------------------------------|--------------------|------------|--------------|-------------|---------------------|------|
|                                                                                                    | Modifie            | er les p   | aramètr      | res du c    | ours                | lier |
| FORUM<br>Annonces                                                                                              | ✓ Géné             | eraux      |              |             |                     |      |
|                                                                                                    | Nom comp<br>cours  | let du 🛛 🔞 | 2122_1C3_1   | nformatique |                     |      |
| • 1. Environn                                                                                                  | Nom abrég<br>cours | jé du 🛛 🝞  | 2122_1C3_I   | nformatique |                     |      |
| the second second second second second second second second second second second second second second second s |                    |            |              |             |                     |      |

Réglez le paramètre *Visibilité du cours* sous *Afficher* puis *Enregistrer* les modifications en bas de page.

| Enregistrer et afficher | Annuler |
|-------------------------|---------|
|                         |         |